# Medtronic

## **URGENT MEDICAL DEVICE SAFETY NOTIFICATION**

Guardian<sup>™</sup> Connect CGM System

Medtronic 18000 Devonshire St. Northridge, CA 91325 www.medtronicdiabetes.com

22, May 2019

Dear Valued Customer:

We are making you aware of a potential issue with the transmitter battery life of your Guardian<sup>™</sup> Connect Continuous Glucose Monitoring (CGM) system. If you are using an Apple device with iOS version 12 or higher, we advise that you update to the latest version (3.2.4) of the Guardian<sup>™</sup> Connect app on your iPhone as soon as possible.

#### **Explanation of the Issue**

We recently became aware that customers using the Guardian<sup>™</sup> Connect app on an iPhone, iPad or iPod Touch with iOS software version 12, 12.1, or 12.2 are likely to experience a shortened transmitter battery life (approximately 4-5 days instead of the normal 7 days or more) after a full charge. The iOS12 update created more frequent Bluetooth<sup>®</sup> connections that drain the transmitter battery faster than under the previous iOS versions. Rest assured, this does not impact sensor performance and your CGM system will work as expected, aside from having a shorter transmitter battery life. Your system will continue to provide you with correct information about battery life and alerts related to low battery (as displayed below). While we have received reports from customers about the shorter battery duration of the transmitter we have not received any reports of injury.

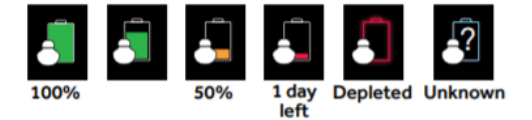

#### **Action Required**

- Update your <u>Guardian™ Connect app</u> now to the latest version (v3.2.4) located on the App Store<sup>®</sup>. This update will return the Guardian™ Connect transmitter to the same battery performance experienced before the iOS 12, 12.1, and 12.2 updates.
- If you are not using iOS 12 or higher on your Apple device today, we would still recommend updating to the latest version of the Guardian<sup>™</sup> Connect app.

We apologize for any inconvenience this may cause. We are committed to patient safety and appreciate your prompt attention to this matter. If you continue to experience issues or have questions, please contact our 24-Hour Technical Support Team at 1-800-646-4633.

Sincerely,

James RA Jable

**James Dabbs** Vice President, Quality Assurance Medtronic Diabetes

930M20678-011 10MAY2019 © 2019 Medtronic. All rights reserved. Medtronic, Medtronic logo and Further, Together are trademarks of Medtronic. Third party brands are trademarks of their respective owners. All other brands are trademarks of a Medtronic company.

# Medtronic

FREQUENTLY ASKED QUESTIONS

#### Q1. DO I NEED TO UPDATE THE APP?

This issue has been identified on Apple operating systems iOS 12.0, 12.1, & 12.2. However, we recommend all customers who are using the Guardian<sup>™</sup> Connect app update to the latest version regardless of the operating system they are currently running.

### Q2. HOW DO I KNOW WHICH OPERATING SYSTEM IS RUNNING ON MY DEVICE?

- Locate and open the Settings app from the home screen of your mobile device
- Tap General
- Tap About
- Locate the version in the list

### Q3. HOW DO I CHECK TO SEE IF I HAVE THE MOST UPDATED GUARDIAN™ CONNECT APP?

- Open the Guardian<sup>™</sup> Connect app and tap the menu screen icon <sup>■</sup> on the top left corner.
- Select "About" from the list of menu options and note the version number on the top line.
- Check to see that you have version 3.2.4

| 2:05 🗸      |                             | I 🗢 🗩      |
|-------------|-----------------------------|------------|
| Home        | About                       |            |
|             |                             |            |
| Version     |                             | 3.2.4 (76) |
| Transmitter |                             | 0.1C       |
| UDI         | (01)00763000255404(10)3.2.4 |            |

### Q4. HOW DO I UPDATE MY GUARDIAN™ CONNECT APP?

- If viewing this email from your mobile device, click the link for the <u>Guardian™ Connect app</u> to navigate directly to the App Store
- If not viewing this email from your mobile device, open the App Store from the home screen of your mobile device and search for the Guardian<sup>™</sup> Connect app
- Select Update

# Medtronic

Medtronic 18000 Devonshire St. Northridge, CA 91325 www.medtronicdiabetes.com

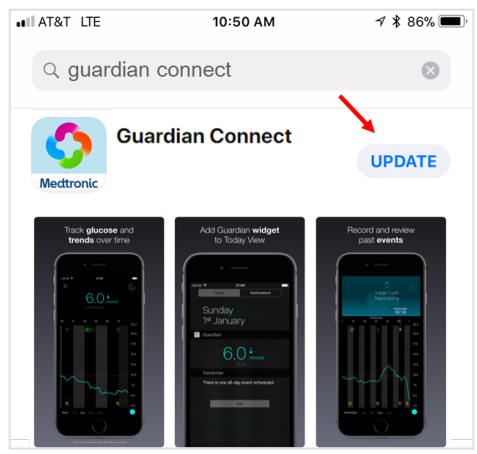

- Follow the instructions on the screen.
- All previously saved settings will be preserved.

## Q5. WHAT DO I DO IF I AM LOW ON SENSORS DUE TO MORE FREQUENT CHANGEOUT?

Please visit https://www.diabetes.shop/ to request an additional sensor.

- Log into your diabetes.shop account to complete the sensor replacement form we recommend getting your sensor lot number ready before you begin the process
- Choose "Guardian Connect" as your product
- Choose "Change Sensor" as your primary issue
- Complete the form to receive your sensor replacement

### Q6. WHAT DO I DO IF I AM STILL HAVING PROBLEMS WITH MY APP AFTER THE UPDATE?

Please contact the 24-Hour Technical Support Team for assistance, 1-800-646-4633, option 1.

To access the app user guide from within the Guardian<sup>™</sup> Connect app:

- Open the Guardian<sup>™</sup> Connect app and tap the menu screen icon <sup>■</sup> on the top left corner.
- Select "About" from the list of menu options
- Tap User Guide

|              | 2:05 🕫      |                             |  |
|--------------|-------------|-----------------------------|--|
|              | Home        | About                       |  |
|              |             |                             |  |
|              | Version     | 3.2.4 (76)                  |  |
|              | Transmitter | 0.1C                        |  |
|              | UDI         | (01)00763000255404(10)3.2.4 |  |
| $\mathbf{N}$ |             |                             |  |
|              | User Guide  |                             |  |

• A browser window will open displaying the app user guide.

930M20678-011 10MAY2019 © 2019 Medtronic. All rights reserved. Medtronic, Medtronic logo and Further, Together are trademarks of Medtronic. Third party brands are trademarks of their respective owners. All other brands are trademarks of a Medtronic company.